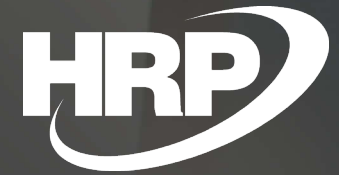

Business Central HU lokalizáció Számlával egy tekintet alá eső okirat

HRP Europe Kft.

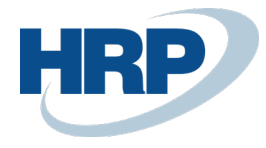

## Tartalom

| 1 | Szám | lával egy tekintet alá eső okirat                                       | 3  |
|---|------|-------------------------------------------------------------------------|----|
| 2 | Szám | lával egy tekintet alá eső okirat kiállításához szükséges beállítások   | 3  |
|   | 2.1  | Számozási körök beállításai                                             | .3 |
|   | 2.2  | Eladás és követelés beállítása                                          | •4 |
|   | 2.3  | Jelentés kiválasztás – eladás beállítása                                | •5 |
|   | 2.4  | Jelentés kiválasztás – Számlával egy tekintet alá eső okirat beállítása | .6 |
| 3 | Szám | lával egy tekintet alá eső okirat létrehozása                           | •7 |
| 4 | Szám | lával egy tekintet alá eső okirat nyomtatása                            | 11 |
| 5 | Ered | eti számla jóváírásaı                                                   | 15 |

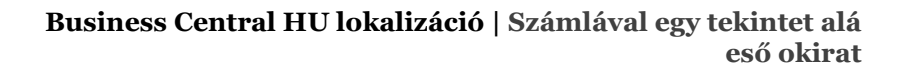

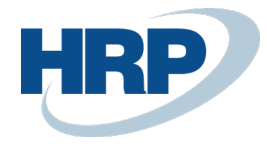

## 1 Számlával egy tekintet alá eső okirat

Az általános forgalmi adóról szóló 2007. évi CXXVII. törvény (Áfa tv.) szóhasználatának megfelelően számlával egy tekintet alá eső okiratnak minősülnek mindazok az okiratok, amelyek kétséget kizáróan valamely adott számlára hivatkozva, annak adattartalmát módosítják. Lényeges azonban, hogy a számlával egy tekintet alá eső okirat is számla, így a számlára előírt előállítási módot követni kell.

Amennyiben az ügyletről kibocsátott (eredeti) számla valamely adatát utóbb számlával egy tekintet alá eső okirattal megváltoztatjuk, akkor a számla és az annak adatát megváltoztató okirat együttesen képezi az ügylet bizonylatát. Ezért a hibát, hiányosságot tartalmazó számlát a számla jogosultjának nem kell visszajuttatnia a számla kibocsátójához, attól csak a hiba, hiányosság számlával egy tekintet alá eső okirattal történő korrigálását kell kérnie.

A számlával egy tekintet alá eső okirat minimális adattartalma a következő:

- az okirat kibocsátásának kelte;
- az okirat sorszáma, amely azt kétséget kizáróan azonosítja;
- hivatkozás arra a számlára, amelynek adattartalmát az okirat módosítja;
- a módosítással érintett számlaadat megnevezése, a módosítás természete, illetve számszerű hatása, ha ilyen van.

# 2 Számlával egy tekintet alá eső okirat kiállításához szükséges beállítások

#### 2.1 Számozási körök beállításai

A rendszerbe számozási köröket kell létrehoznunk, hogy képes legyen a rendszer, számlával egy tekintet alá eső okirat kiállítására. Ezekkel a számozási körökkel határozhatjuk meg a bizonylatok sorszámát. Külön sorszámozást kell beállítanunk az iktatott és a könyvelt okiratokra.

1. Kattintson a keresőmezőbe és írja be a következőt: Számozási körök

| LAP VAGY JELENTÉS KERESÉSE | $\swarrow$ × |
|----------------------------|--------------|
| számozási körök            | ×            |
|                            |              |
| Go to Pages and Tasks      |              |

2. A megjelenő lap menüszalagján kattintson az **Új** gombra és rögzíteni lehet a szükséges adatokat:

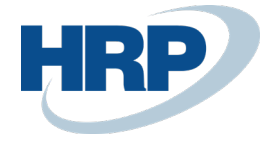

|    |                       | S7#T  |           |                 |                            |          |                           |     |              |              |            |             |             |   |
|----|-----------------------|-------|-----------|-----------------|----------------------------|----------|---------------------------|-----|--------------|--------------|------------|-------------|-------------|---|
|    | S-SZSZLA              | +     | Könyvel   | t szerviz száml | a számok                   | SKS-     | 2100001                   | _   |              | _            |            | _           |             | ✓ |
|    | SZET                  |       | Számláv   | al egy tekintet | alá eső                    | SZET     | _00001                    | _   |              | 12/          | 31/2019    | SZET        | [_00007     | - |
|    | SZET_K                |       | Könyvel   | t számlával eg  | y tekintet                 | SZET     | K_00001                   | _   |              | 12/          | 12/31/2019 |             | SZETK_00004 |   |
|    | T-BEFESZ              | К     | Befekte   | tett eszköz szá | mok                        | TBE-2    | 2100001                   | _   |              | _            | _          |             |             | ~ |
| _ر | -                     |       |           |                 | (                          |          |                           |     |              |              |            |             | — (         |   |
|    | KÓD ↑                 | ELS   | ső szám   | utolsó<br>szám  | utolsó<br>Haszná<br>Dátum/ | LAT<br>A | utolsó<br>Felhasz<br>Szám | NÁL | AL           | KÉZI<br>SZÁN | DÁ         | BIZ<br>SORF | 1           |   |
|    | R-RAKTSZÁ             | RK    | 5-2100001 | -               | -                          |          | -                         |     |              |              |            |             |             |   |
|    | R-REGRAKT             | : RR  | E-2100001 | -               | _                          |          | -                         |     | ~            |              |            |             |             |   |
|    | R-REGRAKT             | RR    | K-2100001 | -               |                            |          | -                         |     | ~            |              |            |             |             |   |
|    | R-REGRAKT RRM-2100001 |       |           |                 |                            |          |                           | ~   |              |              |            |             |             |   |
|    | R-RENDIG RRI-2100001  |       |           |                 |                            | -        |                           | ~   |              |              |            |             |             |   |
|    | S-EFIZ+ SEF-2100      |       | -2100001  |                 |                            |          |                           |     | ~            |              |            |             |             |   |
|    | SEPACT-MSG 1001       |       | 2999      |                 |                            | Ē        |                           | ~   |              |              |            |             |             |   |
|    | SEPADD-M 1001         |       | 2999 _    |                 |                            |          | $\checkmark$              |     |              |              |            |             |             |   |
|    | S-HIBAELH             | SH    | -2100001  |                 |                            |          | _                         |     | ~            |              |            |             |             |   |
|    | S-KÖLCSÖ              | SKO   | D-2100001 |                 |                            | _        |                           |     | ~            |              |            |             |             |   |
|    | SN1                   | SN    | 00001     | SN99999         | 10/15/20                   | 21       | SN00010                   |     | ~            | ~            |            |             |             |   |
| 5  | SN2                   | XYZ   | Z00001    | XYZ99999        | _                          |          | _                         |     | ~            | $\checkmark$ |            |             | C           |   |
|    | S-SZAJÁNL             | SSA   | A-2100001 | _               | _                          |          | _                         |     | -            |              |            |             |             |   |
|    | S-SZCIKK              | SC    | 00001     | _               | _                          |          | _                         |     | -            |              |            |             |             |   |
|    | S-SZERZMI             | SST   | -2100001  | _               | _                          |          | _                         |     | $\checkmark$ |              |            |             |             |   |
|    | S-SZERZSZLA           | SSS   | 5-2100001 | _               | _                          |          | _                         |     | $\checkmark$ |              |            |             |             |   |
|    | S-SZJÓV               | SJC   | 0-2100001 | _               | _                          |          | _                         |     | $\checkmark$ |              |            |             |             |   |
|    | S-SZJÓV+              | SKJ   | -2100001  | _               | _                          |          | _                         |     | ~            |              |            |             |             |   |
|    | S-SZREND              | SSF   | R-2100001 | _               | _                          |          | _                         |     | ~            |              |            |             |             |   |
|    | S-SZSZÁLLE            | SSL   | -2100001  | _               | _                          |          | _                         |     | ~            |              |            |             |             |   |
|    | S-SZSZERJÓV           | SSJ   | -2100001  | _               | _                          |          | _                         |     | ~            |              |            |             |             |   |
|    | S-SZSZERZ             | SSI   | N-2100001 | _               | _                          |          | _                         |     | $\checkmark$ |              |            |             |             |   |
|    | S-SZSZLA              | SSZ   | 2-2100001 | _               | _                          |          | _                         |     | $\checkmark$ |              |            |             |             |   |
|    | S-SZSZLA+             | SKS   | 5-2100001 | _               | _                          |          | _                         |     | $\checkmark$ |              |            |             |             |   |
|    | SZET                  | : SZE | T_00001   | _               | 12/31/20                   | 19       | SZET_000                  | 07  |              |              |            |             |             |   |
|    | SZET_K                | SZE   | TK_00001  | _               | 12/31/20                   | 19       | SZETK_00                  | 004 | $\checkmark$ |              |            | ✓           |             |   |
| 5  | T-BEFESZK             | TBE   | -2100001  |                 | 0                          |          |                           |     | $\checkmark$ |              |            |             |             |   |

Fontos, hogy a **Bizonylatdátum** sorrend mező ki legyen pipálva. Ezzel biztosítják a szigorú sorszámozást.

### 2.2 Eladás és követelés beállítása

A fenti vezérlő állományba be kell állítanunk az előbb rögzített számozási köröket.

1. Kattintson a keresőmezőbe és írja be a következőt: Eladás és követelés beállítása

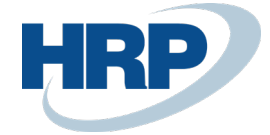

| ela                   | d és köve                                                                                                    | × |
|-----------------------|----------------------------------------------------------------------------------------------------|---|
| On                    | current page (Gazdasági vezető)                                                                                                    |   |
|                       |                                                                                                    |   |
| *                     | Eladások és követelések beállítása<br>Define your general policies for sales invoicing and returns, such as when to show credit a                       |   |
| <b>Å</b> <sup>‡</sup> | Eladások és követelések beállítása<br>Define your general policies for sales invoicing and returns, such as when to show credit a<br>to Pages and Tasks |   |

2. A megjelenő lap **Számozási körök** fülén be kell állítani a pirossal jelzett mezőket.

|                       | ROVELEICS              | bcu    | IIItasa                |             |        |
|-----------------------|------------------------|--------|------------------------|-------------|--------|
| Vevő csoportok Fizete | ések Melléklet megjele | nítése | More options           |             |        |
| Dimenziók >           |                        |        |                        |             |        |
| Számozási körök       |                        |        |                        |             |        |
| Vevők számozása       | E-VEVŐK                | $\sim$ | Felszólítások számoz   | E-FELSZ     |        |
| Ajánlatok számozása   | E-AJÁNLAT              | $\sim$ | Elküldött felszólításo | E-FELSZ+    | \<br>\ |
| Keretszerződések szá  | E-KERETSZ              | $\sim$ | Késedelmi kamatok s    | E-KÉSKAM    | \<br>\ |
| Rendelések számozása  | E-RENDELÉS             | $\sim$ | Elküldött kés.kamatk   | E-KÉSKAM+   | \<br>\ |
| Visszárurendelések sz | E-VISSZREND            | $\sim$ | Könyvelt előrefiz. szá | E-ELŐLEGSZ+ | ```    |
| Számlák számozása     | E-SZLA                 | $\sim$ | Könyvelt előrefiz. jóv | E-ELŐLEGJ+  | \<br>\ |
| Könyvelt számlák szá  | E-SZLA+                | $\sim$ | Közvetlen beszedési    | E-KÖZVBMEGB | ```    |
| Jóváírások számozása  | E-JÓV                  | $\sim$ | Számlával egy tekinte  | SZET        | \<br>\ |
| Könyvelt jóváírások s | E-JÓV+                 | $\sim$ | Eladási számlával egy  | SZET_K      | \<br>\ |
|                       | E 67ÁU EV              |        |                        |             |        |

### 2.3 Jelentés kiválasztás – eladás beállítása

A szükséges dokumentum formátumokat meg kell adnunk a rendszerben.

1. Kattintson a keresőmezőbe és írja be a következőt: Jelentés kiválasztás - eladás

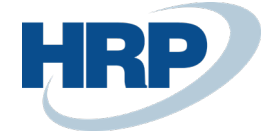

| jelentés kiv                     | ×              |
|----------------------------------|----------------|
| Go to Pages and Tasks            | Show all (11   |
| > Jelentés kiválasztása - besz.  | Adminisztráció |
| > Jelentés kiválasztása - eladás | Adminisztráció |
| Jelentés kiválasztása - banksz.  | Feladatok      |

2. A megjelenő felületen a Felhasználás mezőbe ki kell választani a számlát. Utána meg kell adni először a számla formátumát, majd másodikként a számlával egy tekintet alá eső bizonylat számát.

| JELENTÉS KIV | ✓ SAVED  | 2 |             |                |                       |                       |                       |                                    |        |
|--------------|----------|---|-------------|----------------|-----------------------|-----------------------|-----------------------|------------------------------------|--------|
| Felhasználás |          |   |             |                | Számla                |                       |                       |                                    | ~      |
| Kezelés      |          |   |             |                |                       |                       |                       |                                    | 7      |
| SORREND      | <u> </u> |   | JELENTÉSAZO | JELENTÉS NEV   | E                     | ALK<br>EMAIL<br>SZÖVE | E-M<br>MELLÉ<br>HASZ№ | email szövegrész foi<br>Megnevezés | RMÁTUM |
| 1            | ×        | ÷ | 42020076    | Eladási számla |                       |                       | $\checkmark$          | _                                  |        |
| 2            |          |   | 42020088    | Eladási számla | - Számlával egy tekin |                       | $\checkmark$          | _                                  |        |
|              | -        |   |             |                |                       |                       |                       |                                    |        |

# 2.4 Jelentés kiválasztás – Számlával egy tekintet alá eső okirat beállítása

A szükséges dokumentum formátumokat meg kell adnunk a rendszerben.

1. Kattintson a keresőmezőbe és írja be a következőt: **Jelentés kiválasztás – Számlával** egy tekintet alá eső okirat

|         |                 | - |   |
|---------|-----------------|---|---|
| elen ki | vál szá         |   | > |
|         |                 |   |   |
| Go to I | Pages and Tasks |   |   |

2. A megjelenő felületen a Hazsnálat mezőbe ki kell választani a számlával egy tekintet alá eső okiratot. Utána meg kell adni a számlával egy tekintet alá eső bizonylat formátum számát.

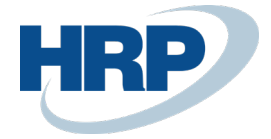

| JELENTÉSKIVÁLASZTÁS | - SZÁMLÁVAL EGY TEKIN                                      | tet alá eső okirat                                                                                            | WORK DATE: 10/1                                                                                                    | 5/2021                                                                                                    |                                                                                     |
|---------------------|------------------------------------------------------------|----------------------------------------------------------------------------------------------------|----------------------------------------------------------------------------------------------------|----------------------------------------------------------------------------------------------------|-------------------------------------------------------------------------------------|
| 🔎 Search 🛛 + Új     | 🐯 Lista szerkesztése                                       | 前 Törlés 🛛 Melléki                                                                                            | et megjelenítése                                                                                                    | 🕼 Megnyitás Excelben                                                                                                    |                                                                                     |
| Használat           |                                                            |                                                                                                    | Eladási számláva                                                                                                    | al egy tekintet alá eső okirat                                                                                                    | ~                                                                                   |
| SOROZAT             |                                                            | JELENTÉ                                                                                                    |                                                                                                    | ELENTÉS MEGNEVEZÉS                                                                                                    |                                                                                     |
| 1                   | ×                                                          |                                                                                                    | 42020088                                                                                                    | adási számla - Számlával egy tekintet alá eső okirat                                                                                                    |                                                                                     |
|                     | JELENTÉSKIVÁLASZTÁS<br>Search + Új<br>Használat<br>SOROZAT | JELENTÉSKIVÁLASZTÁS - SZÁMLÁVAL EGY TEKIN<br>P Search + Új  Lista szerkesztése<br>Használat<br>SOROZAT<br>X : | JELENTÉSKIVÁLASZTÁS - SZÁMLÁVAL EGY TEKINTET ALÁ ESŐ OKIRAT Í<br>P Search + Új  Lista szerkesztése Törlés Melléki<br>Használat SOROZAT JELENTÉS | JELENTÉSKIVÁLASZTÁS - SZÁMLÁVAL EGY TEKINTET ALÁ ESŐ OKIRAT I WORK DATE: 10/19          P       Search       + Új       III Lista szerkesztése       III Törlés       Melléklet megjelenítése         Használat       Eladási számláva         SOROZAT       JELENTÉS AZONOSÍTÓ       JI         I       ×       I       42020088       III | JELENTÉSKIVÁLASZTÁS - SZÁMLÁVAL EGY TEKINTET ALÁ ESÓ OKIRAT I WORK DATE: 10/15/2021 |

# 3 Számlával egy tekintet alá eső okirat létrehozása

Minden esetben a könyvelt eladási számlából kell kiindulnunk.

1. Kattintson a keresőmezőbe és írja be a következőt: Könyvelt eladási számlák

| AP VAGY JELENTÉS KERESÉSE                              | $\mathbb{Z}$ × |  |  |  |  |  |
|--------------------------------------------------------|----------------|--|--|--|--|--|
| könyv el szá                                           |                |  |  |  |  |  |
| Go to Pages and Tasks                                  | Show all (4)   |  |  |  |  |  |
| > Szállítókönyvelési csoportok                         | Adminisztráció |  |  |  |  |  |
| > Bankszámla-könyvelési csoportok                      | Adminisztráció |  |  |  |  |  |
| > Könyvelt számlával egy tekintet alá eső okirat lista | Adminisztráció |  |  |  |  |  |
| Go to Reports and Analysis                             | Show all (11)  |  |  |  |  |  |
| Könyvelt eladási számlák                               | Történet       |  |  |  |  |  |
| Könyvelt Szervizszámlák                                | Történet       |  |  |  |  |  |
| Könyvelt beszerzési számlák                            | Történet       |  |  |  |  |  |
|                                                        |                |  |  |  |  |  |

2. A megjelenő listából válassza ki azt a számlát, amit módosítani szeretne.

| SZÁM        | VEVŐSZÁM | VEVŐ           | PÉNZNEM | esedeke<br>Határidő | ÖSSZEG | ÁFÁVAL | HÁTRALÉK | RAKTÁRKÓ |
|-------------|----------|----------------|---------|---------------------|--------|--------|----------|----------|
| EKS-2100005 | 01905899 | Nord-Paper Kft |         | 10/29/2021          | 4,000  | 5,080  | 5,080    | Y-K4     |

3. A könyvelt eladási számla kartonon a **Műveletek/Helyesbítés/Számlával egy tekintet alá eső okirat létrehozása** gombra kell kattintani.

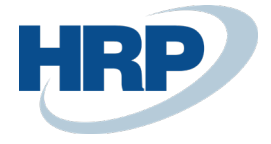

 $\leftarrow$ 

| $\leftarrow$ | KÖNYVELT ELADÁSI S | KÖNYVELT ELADÁSI SZÁMLA I WORK DATE: 10/15/2021 |                 |                                    |               |                |                                            | + ii             |                                  |         |                                                                |                             |            |     |
|--------------|--------------------|-------------------------------------------------|-----------------|------------------------------------|---------------|----------------|--------------------------------------------|------------------|----------------------------------|---------|----------------------------------------------------------------|-----------------------------|------------|-----|
|              | EKS-210            | EKS-2100005 · Nord-Paper Kft                    |                 |                                    |               |                |                                            |                  |                                  |         |                                                                |                             |            |     |
|              | Feldolgozás Szán   | nla Helyesbíté                                  | is Nyomtatás/Kü | ildés Navigálás                    | Melléklet     | megjelenítése  | e <u>Műveletek</u> Navigálás Fewer options |                  |                                  |         |                                                                |                             |            | 0   |
|              | 🍓 Küldés 🛛 🖶       | Nyomtatás                                       | 🗈 E-mail 🛛 🔂 Na | vigálás 🗋 Szár                     | mlával egy tl | á eső okiratok | 🗋 Könyvelt szá                             | ámlá alá eső oki | rat 🔲 Tevékenysé                 | g Napló | 🗋 Bejövő bizonylat 🗸                                           | Helyesbítés 🗸               | 📔 Számla 🗸 | -13 |
|              | Szám               | EKS-2100005<br>Nord-Paper Kft                   | Kc<br>Áf        | inyvelési dátum<br>ateljesítés dát | 10/15/2021    |                | Rendelésszá                                | im •••••         |                                  | 🗋 Szár  | mlával egy tekintet alá eső o<br>tó/helyesbítő jóváírás megjel | kirat létrehozás<br>enítése |            | 0   |
|              | Ügyfél             | Lengyel András                                  | Es<br>Aji       | edékességi ha                      | 10/29/2021    |                | Gyűjtőszám                                 | la ····· 🌔       |                                  | l       | (There is                                                      | nothing to show in thi      | is view)   |     |
|              | Sorok Kez          | elés More opt                                   | tions           |                                    |               |                |                                            |                  |                                  |         |                                                                |                             |            |     |
|              | TÍPUS              | SZÁM                                            | MEGNEVEZÉS      | 1                                  | MENNYISÉG     | MÉRTÉKEG       | EGYSÉGÁR<br>ÁFA NÉLKÜL                     | SORENGED<br>%    | SOR<br>ÖSSZEGE ÁFA E<br>NÉLKÜL K | L       |                                                                |                             |            |     |
|              | Cikk               | 1000                                            | Bicikli         |                                    | 1             | DB             | 4,000                                      |                  | 4,000                            |         |                                                                |                             |            |     |
|              |                    |                                                 |                 |                                    |               |                |                                            |                  |                                  |         |                                                                |                             |            |     |

4. A rendszer megjeleníti a Számlával egy tekintet alá eső okirat kartont, ahol a pirossal bekeretezett "+" jelre kell kattintani.

# Számlával egy tekintet alá eső okirat karton

| 👎 Könyvelés Melléklet megjelenítése 🛛 More options |                           |
|----------------------------------------------------|---------------------------|
| General                                            |                           |
| Bizonylatszám                                      | Vevő adószám              |
| Bizonylat típusa                                   | Vevő EU adószám           |
| Bizonylat dátuma                                   | Vevő csoportadószám       |
| Eredeti számlaszám                                 | Eredeti fizetési feltétel |
| Számla könyvelési dát                              | Módosított fizetési fel   |
| Számla bizonylatdátu                               | Eredeti esedékesség       |
| Számla áfateljesítési d                            | Módosított esedékess      |
| Vevőszám                                           | Eredeti Bankszámlasz      |
| Vevőnév                                            | Módosított Bankszám       |

5. A következő lépésként meg kell adni a Bizonylat dátumot.

2

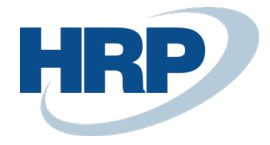

|              | AT KARTON   WORK DATE:                                                                                                    | 10/15/2021                                                                                                    | 9 +       |                                                                                                    |                                | 2      |
|--------------|----------------------------------------------------------------------------------------------------|----------------------------------------------------------------------------------------------------|-----------|----------------------------------------------------------------------------------------------------|--------------------------------|--------|
|              | Eladási szá                                                                                                    | mla · 01905                                                                                                    | 899       | · EKS-210                                                                                                    | 0005                           |        |
|              | 👎 Könyvelés Mellékle                                                                                                    | t megjelenítése More d                                                                                                    | options   |                                                                                                    |                                |        |
|              | General                                                                                                    |                                                                                                    |           |                                                                                                    |                                |        |
|              | Bizonylatszám                                                                                                    |                                                                                                    |           | Vevő adószám                                                                                                    | 11111111-1-11                  |        |
|              | Bizonylat típusa                                                                                                    | Eladási számla                                                                                                    | ~         | Vevő EU adószám                                                                                                    |                                |        |
| Γ            | Bizonylat dátuma                                                                                                    |                                                                                                    |           | Vevő csoportadószám                                                                                                    |                                |        |
| L            | Eredeti számlaszám                                                                                                    | EKS-2100005                                                                                                    | ,         | Eredeti fizetési feltétel                                                                                                    | 14 NAP                         |        |
|              | Számla könyvelési dát                                                                                                    | 10/15/2021                                                                                                    | TT I      | Módosított fizetési fel                                                                                                    |                                | $\sim$ |
|              | Számla bizonylatdátu                                                                                                    | 10/15/2021                                                                                                    | THE I     | Eredeti esedékesség                                                                                                    | 10/29/2021                     |        |
|              | Számla áfateljesítési d                                                                                                    | 10/15/2021                                                                                                    | TT .      | Módosított esedékess                                                                                                    |                                | Ē      |
|              | Vevőszám                                                                                                    | 01905899                                                                                                    |           | Eredeti Bankszámlasz                                                                                                    | MKB-HUF                        |        |
|              | Vevőnév                                                                                                    | Nord-Paper Kft                                                                                                    | ſ         | Módosított Bankszám                                                                                                    |                                | $\sim$ |
| $\leftarrow$ | Ladáci cz                                                                                                    | 10/15/2021                                                                                                    |           | + 🗊                                                                                                    |                                |        |
|              | Könyvelés Mellék                                                                                                    | Iet megjelenítése Mor                                                                                                    | e options | 9 · EKS-210                                                                                                    | )0005                          | k      |
|              | EIdUdSI SZ<br>➡ Könyvelés Mellék<br>General                                                                                                    | arna · 0190<br>let megjelenítése Mord                                                                                                    | e options | 9 · EKS-210                                                                                                    | )0005                          | k      |
|              | General                                                                                                    | arna · 0190<br>.let megjelenítése   Mord                                                                                                    | e options | 9 · EKS-210                                                                                                    | 1111111-1-11                   |        |
|              | EIGUASI SZ     Könyvelés Mellék     General     Bizonylatszám     Bizonylat típusa                                                                                                    | It megjelenítése Mor                                                                                                    | e options | 9 · EKS-210                                                                                                    | 1111111-1-11                   |        |
|              | EIGUASI SZ     Könyvelés Mellék     General     Bizonylatszám     Bizonylat típusa     Bizonylat dátuma                                                                                                    | Internet internet int | e options | <ul> <li>Đ · EKS-210</li> <li>Vevő adószám</li> <li>Vevő EU adószám</li> <li>Vevő csoportadószám</li> </ul>                                                                                                    | 11111111-1-11                  |        |
|              | IdudSI SZ         Könyvelés         Mellék         General         Bizonylatszám         Bizonylat típusa         Bizonylat dátuma         Eredeti számlaszám                                                                                                    | It megjelenítése Mor<br>Eladási számla                                                                                                    | e options | <ul> <li>Đ • EKS-210</li> <li>Vevő adószám</li> <li>Vevő EU adószám</li> <li>Vevő csoportadószám</li> <li>Eredeti fizetési feltétel</li> </ul>                                                                                                    | 11111111-1-11<br>11111111-1-11 |        |
|              | Könyvelés Mellék     General     Bizonylatszám     Bizonylat típusa     Bizonylat dátuma     Eredeti számlaszám     Számla könyvelési dát                                                                                                    | dIMIA · UI9U<br>det megjelenítése Mor<br>Eladási számla<br>11/27/2019 ×<br>EKS-2100005<br>10/15/2021                                                                                                    | e options | <ul> <li>P · EKS-210</li> <li>Vevő adószám</li> <li>Vevő EU adószám</li> <li>Vevő csoportadószám</li> <li>Eredeti fizetési feltétel</li> <li>Módosított fizetési fel</li> </ul>                                                                                          | 11111111-1-11<br>14 NAP        |        |
|              | EIGUASI SZ Könyvelés Mellék General Bizonylatszám Bizonylat típusa Bizonylat dátuma Eredeti számlaszám Számla könyvelési dát Számla bizonylatdátu                                                                                                    | arrila       UI9U         :let megjelenítése       Mon         Eladási számla       11/27/2019         EKS-2100005       10/15/2021         10/15/2021       10/15/2021                                                                                                    | e options | 9 · EKS-210<br>Vevő adószám<br>Vevő EU adószám<br>Vevő csoportadószám<br>Eredeti fizetési feltétel<br>Módosított fizetési fel<br>Eredeti esedékesség                                                                                                    | DOOO5                          |        |
|              | IdudSI SZ         Könyvelés         Mellék         General         Bizonylatszám         Bizonylat típusa         Bizonylat dátuma         Eredeti számlaszám         Számla könyvelési dát         Számla bizonylatdátu         Számla áfateljesítési d                  | dfffild       UI9U         det megjelenítése       Mon         Eladási számla       11/27/2019         EKS-2100005       10/15/2021         10/15/2021       10/15/2021         10/15/2021       10/15/2021                                                                                                    | e options | <ul> <li>P · EKS-210</li> <li>Vevő adószám</li> <li>Vevő EU adószám</li> <li>Vevő csoportadószám</li> <li>Eredeti fizetési feltétel</li> <li>Módosított fizetési fel</li> <li>Eredeti esedékesség</li> <li>Módosított esedékess</li> </ul>                               | DOOOD5                         | ×      |
|              | IdudSI SZ         Könyvelés         Mellék         General         Bizonylatszám         Bizonylat típusa         Bizonylat dátuma         Eredeti számlaszám         Számla könyvelési dát         Számla bizonylatdátu         Számla áfateljesítési d         Vevőszám | dfffild       UI9U         det megjelenítése       Mor         Eladási számla       11/27/2019         EKS-2100005       10/15/2021         10/15/2021       10/15/2021         10/15/2021       01905899                                                                                                    | e options | <ul> <li>P · EKS-210</li> <li>Vevő adószám</li> <li>Vevő EU adószám</li> <li>Vevő Csoportadószám</li> <li>Eredeti fizetési feltétel</li> <li>Módosított fizetési fel</li> <li>Eredeti esedékesség</li> <li>Módosított esedékess</li> <li>Eredeti Bankszámlasz</li> </ul> | DOOOD5                         |        |

6. Szerkeszthetővé válik a **Módosított fizetési feltétel**, **Módosított Esedékesség** és a **Módosított bankszámlaszám** mezők.

Módosított Bankszám...

Vevőnév Nord-Paper Kft

 $\sim$ 

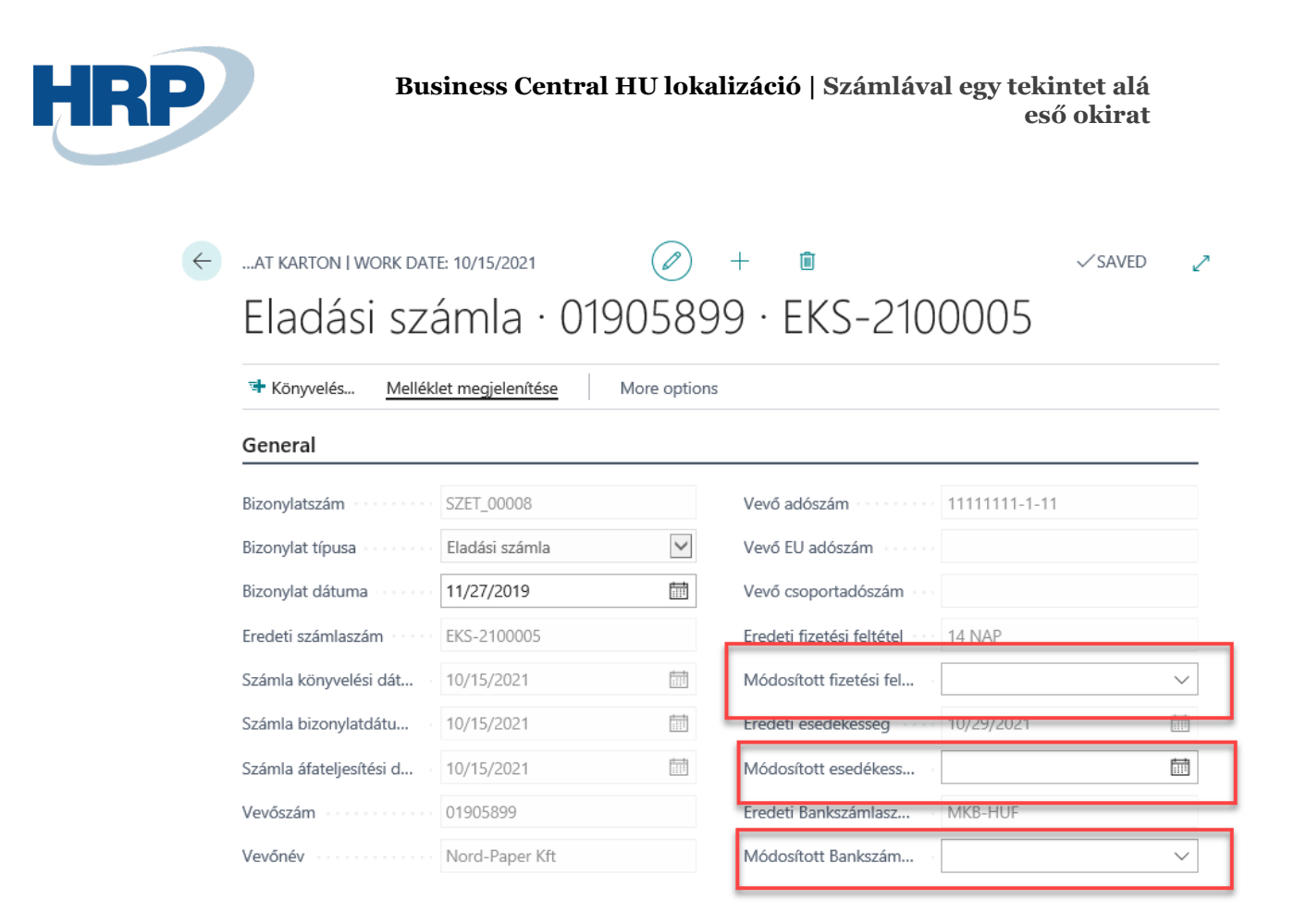

7. Meg lehet adni az új adatokat. Elképzelhető, hogy csak egy adat módosul, ebben az esetben csak azt az egy mezőt kell kitölteni, a többit üresen kell hagyni. A példában mindhárom adatot módosítottuk.

| AT KARTON   WORK DAT    | E: 10/15/2021         | Ø            | + 🗊                       |               | √ SAVED | 2       |
|-------------------------|-----------------------|--------------|---------------------------|---------------|---------|---------|
| Eladási sza             | ámla · 0190           | 5899         | 9 · EKS-210               | 0005          |         |         |
| 👎 Könyvelés Melléki     | let megjelenítése Mor | e options    |                           |               |         |         |
| General                 |                       |              |                           |               |         |         |
| Bizonylatszám           | SZET_00008            |              | Vevő adószám              | 11111111-1-11 |         |         |
| Bizonylat típusa        | Eladási számla        | $\checkmark$ | Vevő EU adószám           |               |         |         |
| Bizonylat dátuma        | 11/27/2019            | Ē            | Vevő csoportadószám       |               |         |         |
| Eredeti számlaszám      | EKS-2100005           |              | Eredeti fizetési feltétel | 14 NAP        |         | _       |
| Számla könyvelési dát   | 10/15/2021            |              | Módosított fizetési fel   | 21 NAP        |         | $\sim$  |
| Számla bizonylatdátu    | 10/15/2021            |              | Eredeti esedékesség       | 10/29/2021    |         |         |
| Számla áfateljesítési d | 10/15/2021            |              | Módosított esedékess      | 12/6/2019     |         | <b></b> |
| Vevőszám                | 01905899              |              | Eredeti Bankszámlasz      | MKB-HUF       |         |         |
| Vevőnév                 | Nord-Paper Kft        |              | Módosított Bankszám       | MKB-EUR       |         | ~       |

8. Amennyiben mindent rendben találtunk, úgy rá kell kattintani a Könyvelés gombra.

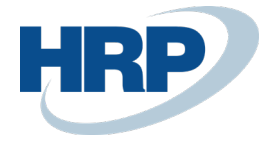

# 4 Számlával egy tekintet alá eső okirat nyomtatása

Az előbb létrehozott módosító okiratot szeretnénk kinyomtatni. Két helyről is megtehetjük. I, könyvelt eladási számlából indulunk ki:

1. Kattintson a keresőmezőbe és írja be a következőt: Könyvelt eladási számlák

| AP VAGY JELENTÉS KERESÉSE                              | $\swarrow$ $\times$ |
|--------------------------------------------------------|---------------------|
| könyv el szá                                           |                     |
| Go to Pages and Tasks                                  | Show all (4)        |
| > Szállítókönyvelési csoportok                         | Adminisztráció      |
| > Bankszámla-könyvelési csoportok                      | Adminisztráció      |
| > Könyvelt számlával egy tekintet alá eső okirat lista | Adminisztráció      |
| Go to Reports and Analysis                             | Show all (11)       |
| E Könyvelt eladási számlák                             | Történet            |
| Könyvelt Szervizszámlák                                | Történet            |
| Könyvelt beszerzési számlák                            | Történet            |

2. A könyvelt eladási számla kartonon a **Műveletek/ Könyvelt számlával egy tekintet** alá eső okirat gombra kell kattintani.

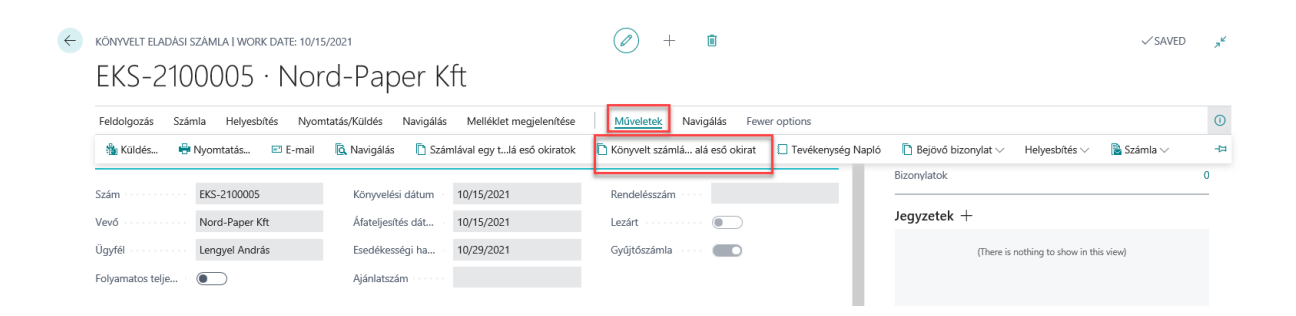

3. Kattintson a Nyomtatás gombra

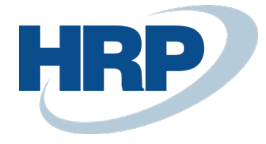

 $\leftarrow$ 

| KÖNYVELT SZ  | 'ÁMLÁVA | L EGY TEKINTE       | et alá eső of     | KIRAT LISTA   WO                  | ORK DATE: 10/                 | (15/2021            |                                | √ SAVE               | D 🖉     |
|--------------|---------|---------------------|-------------------|-----------------------------------|-------------------------------|---------------------|--------------------------------|----------------------|---------|
| ✓ Search     | Kezelés | s 🖶 Nyom            | tatás Me          | elléklet megjelen                 | ítése 📲 N                     | legnyitás Excel     | ben …                          |                      | 7 ≣     |
| BIZONYL<br>† |         | BIZONYL<br>TÍPUSA ↑ | BIZONYL<br>DÁTUMA | EREDETI<br>SZÁMLASZ<br>† <b>T</b> | számla<br>Könyvelé:<br>Dátuma | SZÁMLA<br>BIZONYLA1 | számla<br>Áfateljesí<br>Dátuma | VEVÖSZ<br>† <b>T</b> | VEVŐNÉ  |
| SZETK_00     | 005 :   | Eladási szá         | 11/27/2019        | EKS-2100005                       | 10/15/2021                    | 10/15/2021          | 10/15/2021                     | 01905899             | Nord-Pa |

4. Amennyiben a képernyőn szeretné megnézni, akkor a megtekintés gombra kell kattintani, amennyiben ki is szeretné nyomtatni, úgy a nyomtatásra.

| Másolatok s                            | száma                                                                |          |         |       | ( |
|----------------------------------------|----------------------------------------------------------------------|----------|---------|-------|---|
| osted Sa                               | les Invoice                                                          |          |         |       |   |
| redmények                              | megjelenítése:                                                       |          |         |       |   |
| Where:                                 | Szám                                                                 | ✓ is     | EKS-210 | 00005 | ~ |
|                                        |                                                                      |          |         |       |   |
| <b>IUNLOC</b><br>redmények             | Posted InvEquiv. Doc.                                                |          |         |       |   |
| HUNLOC<br>redmények<br>Where:          | Posted InvEquiv. Doc.<br>negjelenítése:<br>Bizonylatszám             | is       |         |       |   |
| HUNLOC<br>iredmények<br>Where:<br>And: | Posted InvEquiv. Doc.<br>negjelenítése:<br>Bizonylatszám<br>Vevőszám | is<br>is |         |       |   |

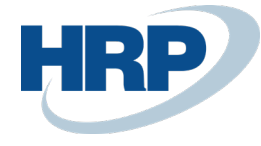

#### SZÁMLÁVAL EGY TEKINTET ALÁ ESŐ OKIRAT

Az Áfa tv. 170. paragrafusa alapján

Bizonylatszám:SZETK\_00005

| Kibocsátó<br>CRONUS Magyarország<br>Rétköz utca 5.<br>II. emelet<br>1118 Sudapest<br>Budapest<br>Közösségi adószám<br>Adószám | ZRt.<br>HU25997053<br>25997053-2-43 |                              | Vevő<br>Nord-Pap<br>Lengyel A<br>Bürök u. 3<br>Budapest,<br>Budapest<br>Adószám | 01905895<br>er Kft<br>ndrás<br>4-36.<br>1093<br>1111111 | -1-11              |
|----------------------------------------------------------------------------------------------------|-------------------------------------|------------------------------|---------------------------------------------------------------------------------|---------------------------------------------------------|--------------------|
| Bizonylatdátum                                                                                                    | Számla könyvelési<br>dátuma         | Szár<br>bizonyla             | nla<br>tdátuma                                                                  | Számla teljesítési<br>dátuma                            | Eredeti számlaszám |
| 2019.11.27                                                                                                    | 2021.10.15                          | 2021.                        | 10.15                                                                           | 2021.10.15                                              | EKS-2100005        |
| Módosításba bevont ada                                                                                                    | atok                                |                              |                                                                                 |                                                         |                    |
| Eredeti fizetési határidő                                                                                                    |                                     | 2021                         | .10.29                                                                          |                                                         |                    |
| Eredeti bankszámlaszám                                                                                                    |                                     | 99-9                         | 9-888                                                                           |                                                         |                    |
| Eredeti fizetesi feltetel                                                                                                    |                                     | 14 N                         | AP                                                                              |                                                         |                    |
| Módosított adatok                                                                                                    |                                     |                              |                                                                                 |                                                         |                    |
| Módosított fizetési határi<br>Módosított bankszámlasz<br>Módosított IBAN<br>Módosított fizetési feltéte                       | dő<br>tám<br>el                     | 2019<br>99-3<br>GB 8<br>21 N | .12.06<br>3-456<br>0 RBOS 1617<br>AP                                            | 32 41116737                                             |                    |

II, könyvelt számlával egy tekintet alá eső okirat listából indulunk ki:

1. Kattintson a keresőmezőbe és írja be a következőt: **Könyvelt számlával egy tekintet** alá eső okirat

| LAP VAGY JELENTÉS KERESÉSE                             | $\swarrow$ $\times$ |
|--------------------------------------------------------|---------------------|
| okiratok                                               | ×                   |
| On current page (Könyvelt eladási számla)              |                     |
| Számlával egy tekintet alá eső okiratok                |                     |
| Go to Pages and Tasks                                  | Show all (5)        |
| > Számlával egy tekintet alá eső okirat lista          | Adminisztráció      |
| > Számlával egy tekintet alá eső okirat karton         | Adminisztráció      |
| > Könyvelt számlával egy tekintet alá eső okirat lista | Adminisztráció      |

2. A könyvelt számlával egy tekintet alá eső okirat listából válassza ki a nyomtatandó bizonylatszámot.

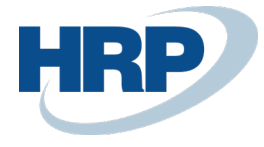

 $\leftarrow$ 

| BIZONYL       BIZONYL       BIZONYL       BIZONYL       EREDETI       SZÁMLASZ       SZÁMLA       SZÁMLA       SZÁMLA       VEVÖSZ       VEVÖSZ         SZETK_00001       Eladási szá       11/15/2019       EKS-1900060       12/1/2019       12/1/2019       12/1/2019       01454545       R'Car         SZETK_00002       Eladási szá       11/15/2019       EKS-1900061       12/1/2019       12/1/2019       01121212       Prom         SZETK_00003       Eladási szá       11/15/2019       EKS-1900063       12/1/2019       12/1/2019       01121212       Prom         SZETK_00004       Eladási szá       11/15/2019       EKS-1900070       6/1/2019       6/1/2019       01105899       Nord         SZETK_00004       Eladási szá       11/15/2019       EKS-2100005       10/15/2021       10/15/2021       01905899       Nord                                                                                                    | 🔾 Search Ke               | zelés | s 🖶 Nyom                     | tatás Me                       | lléklet megjelen         | iítése 🛛 🚺 M                  | legnyitás Excel     | ben …                          |          | 7 ≡      |
|----------------------------------------------------------------------------------------------------|---------------------------|-------|------------------------------|--------------------------------|--------------------------|-------------------------------|---------------------|--------------------------------|----------|----------|
| SZETK_00001       Eladási szá       11/15/2019       EKS-1900060       12/1/2019       12/1/2019       12/1/2019       01454545       R'Car         SZETK_00002       Eladási szá       11/15/2019       EKS-1900061       12/1/2019       12/1/2019       12/1/2019       01121212       Prom         SZETK_00003       Eladási szá       11/15/2019       EKS-1900063       12/1/2019       12/1/2019       012/12019       01121212       Prom         SZETK_00004       Eladási szá       11/15/2019       EKS-1900070       6/1/2019       6/1/2019       01905899       Nord         SZETK_00004       Eladási szá       11/27/2019       EKS-2100005       10/15/2021       10/15/2021       01905899       Nord                                                                                                    | BIZONYL<br>†              |       | BIZONYL<br>TÍPUSA ↑          | BIZONYL<br>DÁTUMA              | EREDETI<br>SZÁMLASZ<br>† | számla<br>Könyvelé:<br>Dátuma | számla<br>Bizonylai | számla<br>Áfateljesí<br>Dátuma | VEVÖSZ   | VEVŐNÉ   |
| SZETK_00002         Image: Constraint of the state state s | SZETK_00001               |       | Eladási szá                  | 11/15/2019                     | EKS-1900060              | 12/1/2019                     | 12/1/2019           | 12/1/2019                      | 01454545 | R'Care O |
| SZETK_00003         I         Eladási szá         11/15/2019         EKS-190006a         12/1/2019         12/1/2019         01121212         Prom           SZETK_00004         Eladási szá         11/15/2019         EKS-1900070         6/1/2019         6/1/2019         01905899         Nord           SZETK_00005         Eladási szá         11/27/2019         EKS-1900070         6/1/2019         6/1/2019         01905899         Nord                                                                                                    | SZETK_00002               |       | Eladási szá                  | 11/15/2019                     | EKS-1900061              | 12/1/2019                     | 12/1/2019           | 12/1/2019                      | 01121212 | Promine  |
| SZETK_00004         Eladási szá         11/15/2019         EKS-1900070         6/1/2019         6/1/2019         6/1/2019         01905899         Nord           SZETK_00005         I         Eladási szá         11/27/2019         EKS-2100005         10/15/2021         10/15/2021         10/15/2021         01905899         Nord                                                                                                    | SZETK_00003               |       | Eladási szá                  | 11/15/2019                     | EKS-1900063              | 12/1/2019                     | 12/1/2019           | 12/1/2019                      | 01121212 | Promine  |
| SZETK_00005 : Eladási szá 11/27/2019 EKS-2100005 10/15/2021 10/15/2021 10/15/2021 01905899 Nord                                                                                                    | SZETK 00004               |       | Eladási szá                  | 11/15/2019                     | EKS-1900070              | 6/1/2019                      | 6/1/2019            | 6/1/2019                       | 01905899 | Nord-Pa  |
|                                                                                                    | SZETK_00005               | ÷     | Eladási szá                  | 11/27/2019                     | EKS-2100005              | 10/15/2021                    | 10/15/2021          | 10/15/2021                     | 01905899 | Nord-Pa  |
| 3. Kattintson a <b>Nyomtatás</b> gombra                                                                                                    | SZETK_00005<br>3. Kattint | sor   | Eladási szá<br>a <b>Nyom</b> | 11/27/2019<br><b>tatás</b> gor | EKS-2100005<br>nbra      | 10/15/2021                    | 10/15/2021          | 10/15/2021                     | 01905899 | Nord-P   |

| ٦ | Search Ke    | zelés | s 🖶 Nyom            | tatás Mel         | léklet megjelen          | ítése 🛛 🚺 M                   | egnyitás Excell     | oen …                          |             | \ ≣      |
|---|--------------|-------|---------------------|-------------------|--------------------------|-------------------------------|---------------------|--------------------------------|-------------|----------|
|   | BIZONYL<br>† |       | BIZONYL<br>TÍPUSA ↑ | BIZONYL<br>DÁTUMA | EREDETI<br>SZÁMLASZ<br>↑ | számla<br>Könyvelé:<br>Dátuma | számla<br>Bizonylai | számla<br>Áfateljesí<br>Dátuma | VEVÖSZ<br>† | VEVŐNÉ   |
|   | SZETK_00001  |       | Eladási szá         | 11/15/2019        | EKS-1900060              | 12/1/2019                     | 12/1/2019           | 12/1/2019                      | 01454545    | R'Care O |
|   | SZETK_00002  |       | Eladási szá         | 11/15/2019        | EKS-1900061              | 12/1/2019                     | 12/1/2019           | 12/1/2019                      | 01121212    | Prominer |
|   | SZETK_00003  |       | Eladási szá         | 11/15/2019        | EKS-1900063              | 12/1/2019                     | 12/1/2019           | 12/1/2019                      | 01121212    | Prominer |
|   | SZETK_00004  |       | Eladási szá         | 11/15/2019        | EKS-1900070              | 6/1/2019                      | 6/1/2019            | 6/1/2019                       | 01905899    | Nord-Pa  |
|   | SZETK_00005  | ÷     | Eladási szá         | 11/27/2019        | EKS-2100005              | 10/15/2021                    | 10/15/2021          | 10/15/2021                     | 01905899    | Nord-Pa  |

4. Amennyiben a képernyőn szeretné megnézni, akkor a megtekintés gombra kell kattintani, amennyiben ki is szeretné nyomtatni, úgy a nyomtatásra.

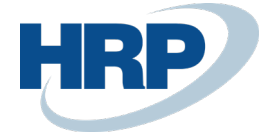

| lásolatok s                            | záma                                                                |                     |             | C |
|----------------------------------------|---------------------------------------------------------------------|---------------------|-------------|---|
| osted Sa                               | les Invoice                                                         |                     |             |   |
| redmények                              | negjelenítése:                                                      |                     |             |   |
| Where:                                 | Szám                                                                | V is:               | EKS-2100005 | ~ |
|                                        |                                                                     |                     |             |   |
| HUNLOC                                 | Posted InvEquiv. Doc<br>megjelenítése:                              | •                   |             |   |
| HUNLOC<br>Fredmények<br>Where:         | Posted InvEquiv. Doc<br>negjelenítése:<br>Bizonylatszám             | •<br>•<br>• is:     |             |   |
| HUNLOC<br>Fredmények<br>Where:<br>And: | Posted InvEquiv. Doc<br>megjelenítése:<br>Bizonylatszám<br>Vevőszám | ·<br>v is:<br>v is: |             |   |

#### SZÁMLÁVAL EGY TEKINTET ALÁ ESŐ OKIRAT

Az Áfa tv. 170. paragrafusa alapján

Bizonylatszám:SZETK\_00005

| Kibocsátó                   |                             |                  | Vevő           | 0190589                      | э                  |
|-----------------------------|-----------------------------|------------------|----------------|------------------------------|--------------------|
| CRONUS Magyarország         | ZRt.                        |                  | Nord-Pap       | er Kft                       |                    |
| Rétköz utca 5.              |                             |                  | Lengyel A      | ndrás                        |                    |
| ll. emelet                  |                             |                  | Bürök u. 3     | 4-36.                        |                    |
| 1118 Budapest               |                             |                  | Budapest       | 1093                         |                    |
| Budapest                    |                             |                  | Budapest       |                              |                    |
| Közösségi adószám           | HU25997053                  |                  | Adószám        | 11111111                     | -1-11              |
| Adószám                     | 25997053-2-43               |                  |                |                              |                    |
| Bizonylatdátum              | Számla könyvelési<br>dátuma | Szár<br>bizonyla | mla<br>tdátuma | Számla teljesítési<br>dátuma | Eredeti számlaszám |
| 2019.11.27                  | 2021.10.15                  | 2021.            | 10.15          | 2021.10.15                   | EKS-2100005        |
| Módosításba bevont ada      | itok                        |                  |                |                              |                    |
| Eredeti fizetési határidő   |                             | 2021             | 1.10.29        |                              |                    |
| Eredeti bankszámlaszám      |                             | 99-9             | 9-888          |                              |                    |
| Eredeti fizetési feltétel   |                             | 14 N             | IAP            |                              |                    |
| Módosított adatok           |                             |                  |                |                              |                    |
| Módosított fizetési határi  | dő                          | 2019             | 12.06          |                              |                    |
| Módosított bankszámlasz     | tám                         | 99-3             | 3-456          |                              |                    |
| Módosított IBAN             |                             | GB 8             | 0 RBOS 1617    | 32 41116737                  |                    |
| Módosított fizetési feltéte | el                          | 21 N             | AP             |                              |                    |

### 5 Eredeti számla jóváírása

Amennyiben mégis előfordul, hogy az eredeti számlát módosítani kell, akkor ezt megtehetjük, de fontos, hogy a könyvelt eladási számlából kell kiindulni.

1. Kattintson a keresőmezőbe és írja be a következőt: Könyvelt eladási számlák

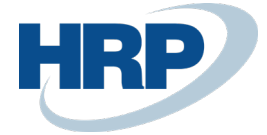

| könyv el szá                                           |                |
|--------------------------------------------------------|----------------|
| Go to Pages and Tasks                                  | Show all (4    |
| > Szállítókönyvelési csoportok                         | Adminisztráció |
| > Bankszámla-könyvelési csoportok                      | Adminisztráció |
| > Könyvelt számlával egy tekintet alá eső okirat lista | Adminisztráció |
| Go to Reports and Analysis                             | Show all (11   |
| Könyvelt eladási számlák                               | Történet       |
| Könyvelt Szervizszámlák                                | Történet       |
| Könyvelt beszerzési számlák                            | Történet       |

# 2. A könyvelt eladási számla kartonon a **Helyesbítés/ Javító jóváírás létrehozása** gombra kell kattintani.

| ÷ | YVELT ELADÁSI SZÁN                        | MLA   WORK DATE: 10/15/2021    | (                   | Ø +             | ۱.       | √SA                                     | VED 7 |
|---|-------------------------------------------|--------------------------------|---------------------|-----------------|----------|-----------------------------------------|-------|
|   | EKS-2100                                  | 0005 · Nord                    | -Paper Kf           | t               |          |                                         |       |
|   | Feldolgozás Szám                          | la <u>Helyesbítés</u> Nyomtatá | is/Küldés Navigálás | Melléklet megje | lenítése | Műveletek Navigálás Fewer options       | 0     |
|   | 🚷 Javító jóváírás lét                     | trehozása 📑 Javító/helyesbi    | s megjelenítése     |                 |          |                                         | 4     |
| I | 32011                                     | EK3 2100005                    | Esedekessegi hat    | 10/29/2021      |          | Bizonylatok                             | 0     |
|   | Vevő · · · · · · · · ·                    | Nord-Paper Kft                 | Ajánlatszám         |                 |          |                                         |       |
|   | ELADÁSI                                   |                                | Rendelésszám        |                 |          | Jegyzetek +                             |       |
|   | Cím · · · · · · · · · · · · · · · · · · · | Bürök u. 34-36.                | Előz.hozzárendelt   | ESZ-2100009     |          | (There is nothing to show in this view) |       |
|   | Cím 2                                     |                                | Külső bizonylat sz  |                 |          |                                         |       |
|   | Város                                     | Budapest                       | Üzletkötőkód        | JR              |          |                                         |       |
|   | lrányítószám                              | 1093                           | Felelősségi közpo   |                 |          |                                         |       |
|   | Ország/régió                              | ни                             | Nuomt páldánus      |                 | ٥        |                                         |       |

3. Ilyenkor már a számlával egy tekintet alá eső okirattal módosított értékeket hozza a rendszer.

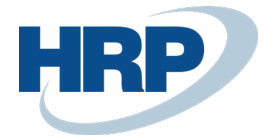

| ~ | eladási jóváírás i work date: 10/15/2021<br><br>EJO-2100005 · Nord-Paper Kft |                    |          |                    |             |                 |          |                                                                 |
|---|------------------------------------------------------------------------------|--------------------|----------|--------------------|-------------|-----------------|----------|-----------------------------------------------------------------|
|   | Engedélyezés Kön                                                             | yvelés Előkészítés | Jóváírás | Jóváhagyás kérés   | Navigálás   | Melléklet megje | lenítése | More options                                                    |
|   | Általános                                                                    |                    |          |                    |             | Show less       | ^        | Csatolt dokumentumok                                            |
|   | Vevőszám                                                                     | 01905899           | $\sim$   | Esedékességi hat   | 12/6/2019   | Ē               |          | Bizonylatok<br>                                                 |
|   | Vevő · · · · · · · · ·                                                       | Nord-Paper Kft     | $\sim$   | Külső bizonylat sz |             |                 |          | Vevőstatisztika                                                 |
|   | ELADÁSI                                                                      |                    |          | Üzletkötőkód       | JR          | ~               |          | Vevőszám                                                        |
|   | Cím · · · · · · · · · · · · · · · · · · ·                                    | Bürök u. 34-36.    |          | Kampányszám        |             | $\sim$          |          | Egyenleg (SPN)                                                  |
|   | Cím 2                                                                        |                    |          | Felelősségi közpo  |             | ~               |          | ELADÁS<br>Nyitott rendelések (SPN)                              |
|   | Város                                                                        | Budapest           |          | Hozzárendelt felh  |             | $\sim$          |          | Nem számlázott szállítások (S                                   |
|   | lrányítószám                                                                 | 1093               |          | Állapot            | Nyitott     |                 |          | Nyitott számlák (SPN)                                           |
|   | Ország/régió                                                                 | HU                 | $\sim$   | Kiegyenlítő bizon  | Számla      | $\checkmark$    |          | SZERVIZ<br>Nyitott szerv. rendelések (SPN)                      |
|   | Ügyfél Száma                                                                 | CT000102           |          | Kiegyenlítő bizon  | EKS-2100005 | 5               | ~        | Száll., nem szláz. szerv. (SPN)<br>Nyitott szerv. számlák (SPN) |

A folyamat innen megegyezik a hagyományos számlák jóváírásával.